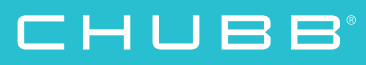

## Chubb Travel Smart eLearning launch guide

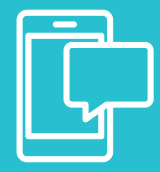

Our powerful business travel app is now even smarter with the introduction of integrated eLearning. Covering important topics from terrorism and staying healthy through to cybercrime and high risk locations, you can get to know the risks and the steps you should take to avoid them.

## How does it work?

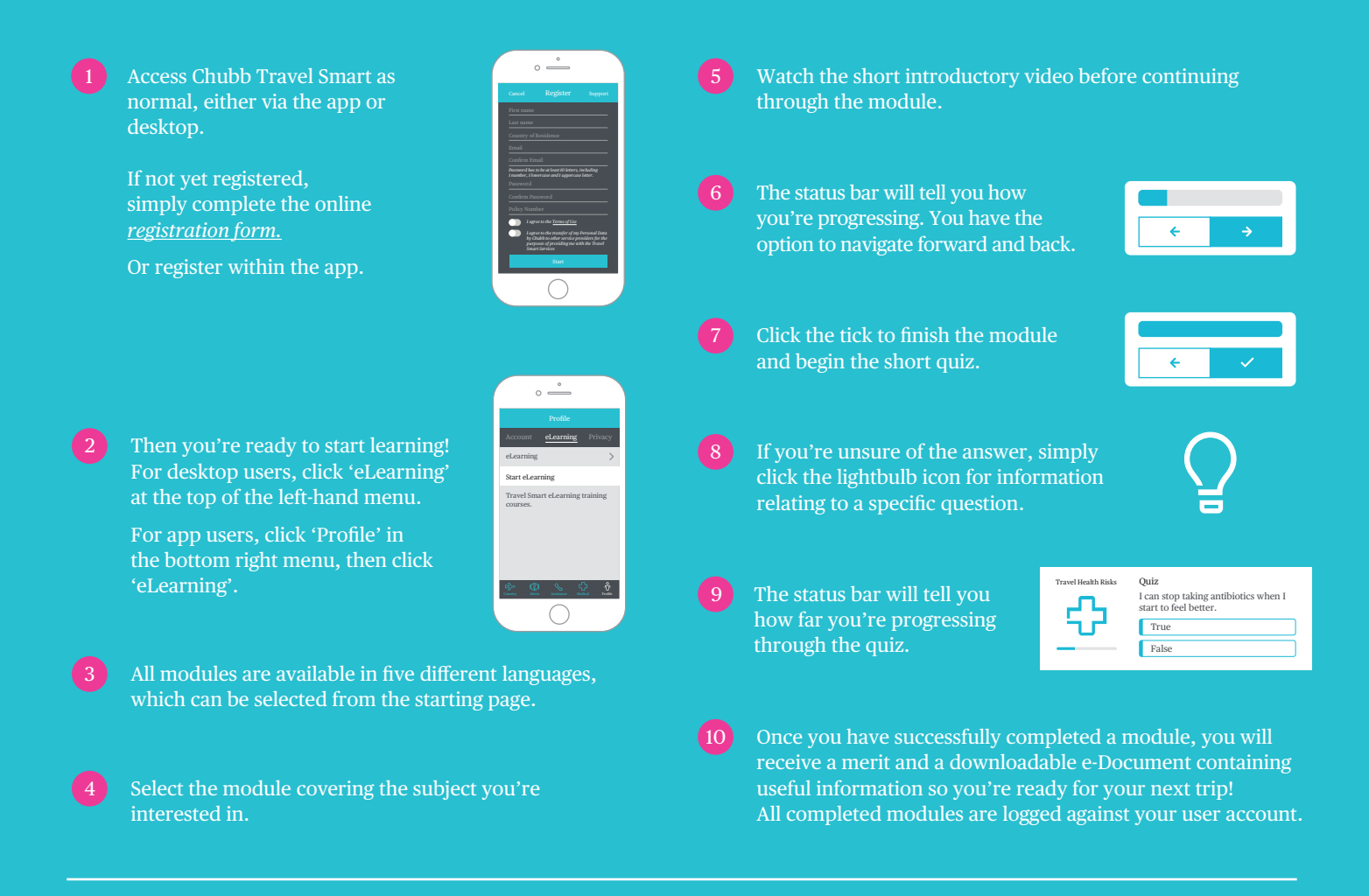

## Smarter solutions for Risk and HR Managers

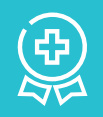

If you are responsible for managing duty of care around employee travel, the new eLearning in Chubb Travel Smart delivers some powerful features:

- See all employee eLearning activity in one place
- Track employee progress and measure performance
- Use alerts and notifications to promote specific modules
- Incentivise and run competitions through the merit function

## Chubb. Insured.

All content in this material is for general information purposes only. It does not constitute personal advice or a recommendation to any individual or business of any product or service. Please refer to the policy documentation issued for full terms and conditions of coverage.

Chubb European Group SE (CEG) is an undertaking governed by the provisions of the French insurance code with registration number 450 327 374 RCS Nanterre. Registered office: La Tour Carpe Diem, 31 Place des Corolles, Esplanade Nord, 92400 Courbevoie, France. CEG has fully paid share capital of €896,176,662.

UK business address: 100 Leadenhall Street, London EC3A 3BP. Supervised by the French Prudential Supervision and Resolution Authority (4, Place de Budapest, CS 92459, 75436 PARIS CEDEX 09) and authorised and subject to limited regulation by the Financial Conduct Authority. Details about the extent of our regulation by the Financial Conduct Authority are available from us on request. You can find details about the firm by searching 'Chubb European Group SE' online at https://register.fca.org.uk/